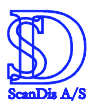

# Tillæg til ViTal v.4.5.5

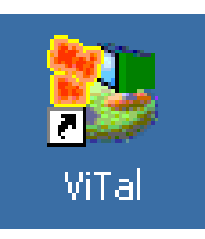

# Nyheder i ViTal

# Oplæseroversigten er udvidet så den indeholder:

Flag og sprognavn for hver oplæser.

Dialogboksen Oplæseroversigt kan justeres i størrelsen.

Favoritliste som hjælper med at reducere listen af viste oplæsere i ViTal bjælken.

Mulighed for at koble genvejstast på hver oplæser eller vælge en fælles genvejstast for skift af oplæser, f.eks. vælg næste, vælg forrige oplæser.

Sortér oplæser listen efter flag, navn, udtale, favorit, sprog eller genvej.

Højreklik direkte på en oplæser for hurtig adgang til indstillinger.

Udtalebog vises for hver oplæser.

Eksporter og importer udtalerettelser.

# Lås Tekst- og skærmlæser læser så de følges ved stemmeskift.

Navngiv optagelser inden optagelsen påbegyndes.

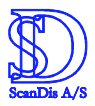

# **Oplæser oversigt**

Den nye visning af indstillinger for ViTal programmets oversigt over oplæsere findes på følgende måde.

| 🤗 🕨 🛌 🖛 📮 🦹 Mette 🖃 🌋 🕍                                                                                                    | L 🜒 📘 🦉 😤 ScanDis Dansk 💽 🕘 🔲 🕨 🍭                                                                                                    | ×                  |
|----------------------------------------------------------------------------------------------------|----------------------------------------------------------------------------------------------------|--------------------|
| ViTal - Læse Assistenten 4.5.5         Tastatur læsning         Læs bogstaver         Læs ord         Læs sætninger         Oplæsning         Oplæsning         Øplæsning         Brug Skærm Assistance         Vær tavs         Indstillinger         Genveje         Skærm Assistance | Åben "Oplæser oversigt" ved<br>klikke på genvejen i ViTal bjælken<br>eller ved at klikke på "Opla<br>oversigt" i ViTal programm<br>brugerflade. | at<br>eser<br>nets |
| "Oplæser oversigt" kan også å<br>højreklikke på ViTal ikonet neder<br>proceslinjen og efterfølgende ver<br>"Oplæser oversigt"                                                                                                    | Abnes ved at   rst til højre i   nstreklikke på   Skærm Assistance   Genveje   Tilpas stemme   Oplæser oversigt   Om LAME   Om ViTal            | •                  |

Oversigt over oplæsere

Navn

Oplæsere

Flag 🔺

ViTal åbner nu for dialogboksen "Oversigt over oplæsere"

Knapperne - Sig noget! – Tilpas... – Omdøb... - Ny... - Fjern... -Kopi – Find oplæsere – virker på samme måde som beskrevet i manualen til ViTal programmet.

Stemmerne i Oplæser oversigten vises nu i et nyt vindue, hvor de er opdelt i forhold til hvilket sprog/land de repræsenterer.

Favorit

Sprog

Genve

I dialogboksen vises følgende kolonner (overskrifter):

Udtale

|  | Flag: | Viser hvilket land stemmen tilhører med landets flag |
|--|-------|------------------------------------------------------|
|--|-------|------------------------------------------------------|

Navn: Navnet på stemmen som vælges under oplæsning.

- Udtale: Vælg hvilken udtalebog der skal bruges.
- Favorit: Udpeg en eller flere Favorit stemmer.
- Sprog: Viser hvilket sprog stemmen tilhører med landets navn.
- Genvej: Indtast en genvej til hurtigvalg af favorit stemme.

Sprog og Genvej er ikke synlige som standard, se på side 4 hvordan de tilvælges.

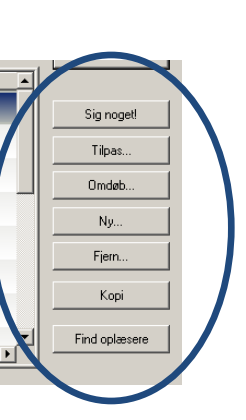

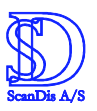

| lag 🔺    | Navn    | Udtale  | Favorit |   |            |
|----------|---------|---------|---------|---|------------|
| 12       | Mette   | Mette   |         |   | Sig noget! |
| <b>1</b> | Nanna   | Nanna   | _       |   | Tilpas     |
| 12       | Poul    | Poul    |         |   | Omdøb      |
| *        | Lucy    | Lucy    |         |   | Ny         |
| ▓        | Peter   | Peter   |         | ŀ | Fiern      |
| *        | Roger   | Roger   |         |   |            |
|          | Heather | Heather |         |   | Корі       |

Dialogboksen kan justeres i størrelse ved at trække i nederste højre hjørne hvor der vises striber.

To ekstra kolonner kan tilføjes. Dette gøres ved at højreklikke på en af de

viste kolonner. Programmet åbner nu en liste over de mulige kolonner. Man kan vælge den kolonne som skal tilføjes eller fjernes ved at klikke på den (højreklik). Som eksempel tilvælges kolonnerne "Sprog" og "Genvej" – sæt flueben ud for "Sprog", højreklik igen på en kolonne og vælg "Genvej" og de begge bliver synlige dialogboksen.

| Udtale |   |         |  |
|--------|---|---------|--|
| Mette  |   | FILAS   |  |
| motto  | 7 | Navn    |  |
| Nanna  | 7 | Udtale  |  |
| Poul   | 7 | Favorit |  |
| Lucy   |   | Sprog   |  |
| Peter  |   | Genvej  |  |

Kolonnerne Navn, Udtale og Sprog sorterer alfabetisk hvis der venstreklikkes en gang på en af disse. Klikker man igen på en sorteret liste, vendes rækkefølgen i listen om.

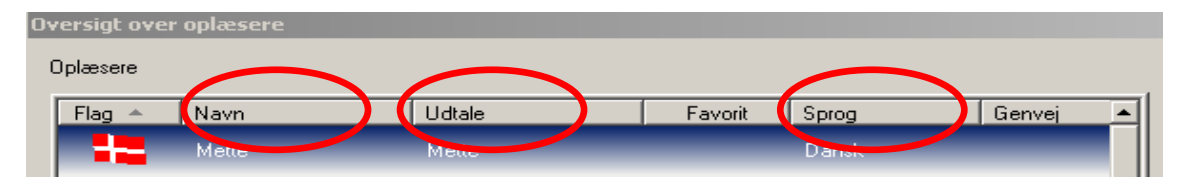

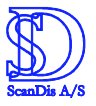

Det er muligt at flytte på rækkefølgen af kolonnerne. En kolonne flyttes ved at fastholde den med vestremusetast og trække den hen på den kolonne, den skal placeres til venstre for.

| Oversigt ov | er oplæsere |          |               |        |
|-------------|-------------|----------|---------------|--------|
| Oplæsere    |             |          |               |        |
| Elag 🌲      | Naun        | 4 Udtala | Equarit Sprog | Genuei |
| riag –      | Man         | hd-W-    | Danak         |        |
|             | Mette       | Mette    | Dansk         |        |

Når kolonnen "Sprog" slippes på kolonnen "Navn", placeres den til venstre for kolonnen "Navn" – altså mellem kolonnen "Flag" og "Navn".

| Oversigt ove | er oplæsere |       |        |         |        |  |
|--------------|-------------|-------|--------|---------|--------|--|
| Oplæsere     |             |       |        |         |        |  |
| Flag 🔺       | Sprog       | Navn  | Udtale | Favorit | Genvej |  |
|              | Dansk       | Mette | Mette  |         |        |  |

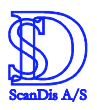

#### Rediger direkte på stemmelinjen.

Hvis der højreklikkes på linjen med f.eks. Mette stemmen, vises en dialogboks hvor det er muligt af vælge forskellige tilgange til indstillinger på Mette stemmen eller stemmeredigering som beskrevet i ViTal manualen.

| picesere |                           |                    |           | 04            |
|----------|---------------------------|--------------------|-----------|---------------|
| Flag ≜   | Navn                      | Udtale             | Favorit 🔺 |               |
| -        | Mette                     | Cinco contra       |           | Sig noget!    |
| 12       | Poul                      | <u>Dig noget</u> ! |           | <br>Tilpas    |
|          | Nanna                     | Omdøb              |           | Omdøb         |
| *        | Lucy                      | <u>N</u> y         |           | Nu            |
| *        | Peter                     | <u>K</u> opi       |           |               |
|          | Roger                     | Ejern              |           | Fjern         |
|          | Heather                   | Find oplæsere      | -         | Корі          |
| Brug kun | 'Favoritter' i oplæserove | Marker <u>alle</u> |           | Find oplæsere |
|          |                           | Eavorit fra        |           |               |

### Valg af Favorit stemme og Valg af genvej til Favorit stemme

Eksempel: Stemmerne Mette og Lucy vælges som Favorit stemmer

Venstreklik en gang på linjen med Mette stemmen, linjen markeres, den bliver blå.

| Oversigt over | · oplæsere |        |         |  |
|---------------|------------|--------|---------|--|
| Oplæsere      |            |        |         |  |
| Flag 🔺        | Navn       | Udtale | Favorit |  |
| 12            | Mette      | Mette  |         |  |
| 12            | Poul       | Poul   |         |  |
| 12            | Nanna      |        |         |  |
|               | Lucy       | Lucy   |         |  |
|               | Peter      | Peter  |         |  |

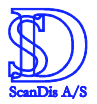

| Oplæsere |       |        |           |
|----------|-------|--------|-----------|
| Flag 🔺   | Navn  | Udtale | Favorit 🔺 |
| -        | Mette | Mette  |           |
|          | Poul  | Poul   |           |

Venstreklik nu en gang i feltet under kolonnen Favorit og der dukker en grøn prik op i Mette stemmens Favorit felt – gentag samme procedure for stemmen Lucy.

Favorit-stemmer vises med en grøn prik.

Favorit markeringen kan også aktiveres ved at højreklikke på linjen for Mette stemmen og derefter klikke på "Favorit til".

|         | 1                          | 1                                                                                                    | 1         |               |
|---------|----------------------------|----------------------------------------------------------------------------------------------------|-----------|---------------|
| Flag 🔺  | Navn                       | Udtale                                                                                                    | Favorit 4 | 비             |
|         | Mette                      | Mana and Anna and Anna and Anna and Anna and Anna and Anna and Anna and Anna and Anna and Anna and Anna and An |           | Sig noget!    |
| 122     | Poul                       | Sig noget!                                                                                                    |           |               |
|         |                            | <u>T</u> ilpas                                                                                                 |           | l ilpas       |
|         | Nanna                      | Omdøb                                                                                                    |           | Omdøb         |
|         | Lucy                       | <u>N</u> y                                                                                                    |           | Nu            |
|         | Peter                      | Корі                                                                                                    |           |               |
|         |                            | Ejern                                                                                                    |           | Fjern         |
|         | Hoger                      | Find oplæsere                                                                                                  |           | Корі          |
|         | Heather                    | Marker <u>a</u> lle                                                                                            |           | J             |
| Brugkup | 'Favoritter' i oplæserover | Provents Ad                                                                                                    |           | Find oplæsere |

| Flag 🔺 | Navn    | Udtale  | avorit     |
|--------|---------|---------|------------|
| 12     | Mette   | Mette   | Sig noget! |
| 12     | Poul    | Poul    | Tilpas     |
| 12     | Nanna   |         | Omdøb      |
| *      | lucy    | Lucy    |            |
| *      | Peter   | Peter   | Fiern      |
| ×      | Roger   |         |            |
|        | Heather | Heather | Kopi       |

Når Mette og Lucy er valgt som Favoritter, sættes et flueben i valgfeltet Brug kun "Favoritter" i oplæseroversigt.

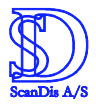

Hvis ViTal bjælken er synlig og feltet Oplæservalg er aktivt, så vil her kun blive vist Favorit stemmerne Lucy og Mette, da der tidligere er sat flueben i feltet Brug kun "Favoritter" i oplæseroversigt.

| P > > > = | 🌋 Mette 💽 🥂                     | 🔄 🔄 🔏 📙 😍 👪 🤜 ScanDis Dansk | - O = > @ X |
|-----------|---------------------------------|-----------------------------|-------------|
|           | Ingen / Ukendt<br>Lucy<br>Mette |                             |             |
|           |                                 |                             |             |

#### Opret genvej til Favorit stemmerne

Gå ind i ViTal programmets brugerflade, vælg knappen Genveje...

| 🐫 ViTal - Læse Assistenten                                                                     | 4.5.5                                                  |
|------------------------------------------------------------------------------------------------|--------------------------------------------------------|
| Tastatur læsning<br>☐ Læs bogstaver<br>☑ Læs ord<br>☑ Læs sætninger                            | Skjul dig                                              |
| Oplæsning<br>Oplæsning af Udklip<br>Dobbeltklik oplæsning<br>Brug Skærm Assistance<br>Vær tavs | Tale<br>Tekst Mette<br>Skærm Mette<br>Oplæser oversigt |
| Indstillinger                                                                                  | veje Skærm Assistance                                  |

Her sættes genvejstaster på for valg af Favorit stemmer.

f.eks – F3 og F4 som vist her.

| Opsætning af Genveje     |       | ×       |
|--------------------------|-------|---------|
| Afbryd oplæsning         | F9    | OK      |
| Læs markeret tekst       | F6    | Fortryd |
| Oplæs En linie           | F8    | Gendan  |
| Oplæs en Sætning         | Ingen |         |
| Oplæs Resten             | F10   |         |
| Skærm assistance Til/fra | F11   |         |
| Tag næste favorit        | F3    |         |
| Tag forrige favorit      | F4    | i J     |

Det er nu muligt at skifte mellem Favorit stemmerne Mette og Lucy ved at trykke på F3 for næste og F4 for forrige Favorit stemme.

| 🗭 🕨 🗠 🖺 📲 🥂 Mette     | - 1    | 🕺 🕹 🕹 🚺 🗧 | 🍕 ScanDis Dansk | - O = > @ X |
|-----------------------|--------|-----------|-----------------|-------------|
| Inge <mark>.</mark> / | Ukendt |           |                 |             |
| Lucy                  |        |           |                 |             |
| Mette 4               |        |           |                 |             |

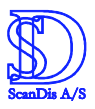

Brugere med behov for hurtig skift mellem tekster på forskellige sprog, vil med fordel kunne anvende viste eksempel.

Der kan vælges flere oplæsere som Favorit oplæsere, ret evt. "Test tale" i ViTal programmet - åben ViTal brugerfladen, klik på Indstillinger – Ret "Test tale" (1 2 3. Hunden er glad) til 1 2 3. Dette vil medføre at kun 1 2 3 oplæses som kontrol for valgte favorit sprog. Udtalen vil være på det valgte sprog f.eks. så ViTal med en engelsk stemme siger "one two three".

Det er også muligt at sætte en Genvej på den bestemt oplæser:

Sørg for at kolonnen Genvej er synlig inde i "Oversigt over oplæsere" (se side 4 hvis den ikke er synlig).

| Flag 🔺 | Navn    | Udtale  | Favorit 🚺 Genvej 📃 🔺 |            |
|--------|---------|---------|----------------------|------------|
| 12     | Mette   | Mette   |                      | Sig noget! |
| 12     | Poul    | Poul    |                      | Tilpas     |
| 12     | Nanna   |         |                      | Omdøb      |
| ₩      | Lucy    | Lucy    |                      | <br>       |
|        | Peter   | Peter   |                      | Fiom       |
| *      | Roger   |         |                      | rjem       |
|        | Heather | Heather |                      | - Kopi     |

Vælg Lycy så den bliver blå. Klik en gang i feltet Genvej ved siden af Lucy stemmen. Det er nu muligt at indsætte en genvej til hurtigvalg af Lucy stemmen; tryk på de taster som skal være genvej til Lucy. Stemmen kan nu hurtigt vælges når genvejen til Lucy stemmen tastes.

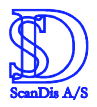

Det er muligt at have en genvej på en oplæser som ikke er en favoritstemme, men hvis der er flueben i Brug kun "Favoritter" i oplæseroversigt, vil man ikke kunne se i listen hvilken stemme der er aktiv, når genvejen til stemmen som ikke er favorit er valgt.

#### Hurtig adgang til indstillinger

ved dobbeltklik på en stemme under kolonnen "Navn" åbnes "Tilpas" dialogboksen for den valgte stemme hvor tempo osv. kan indstilles.

| 'Mette'                         |                 |                | x         |
|---------------------------------|-----------------|----------------|-----------|
| Stemmer                         |                 |                |           |
| Mette (Danish)                  | Tempo: 125      | Ro: 0          | ОК        |
| Poul (Danish)<br>Nanna (Danish) | _ [             |                |           |
| Carsten (talekvalitet)          | - i Y - i -     | Y i            | Fortryd   |
| Danish Female                   |                 |                |           |
| Danish Male                     | Stemmeleje: 131 | Dynamik: -214; |           |
| Danish Giant<br>Danish Child    |                 |                |           |
| Emma (Swedish)                  | Y               | Y i            |           |
| Erik (Swedish)                  |                 |                |           |
| AnnMarie (Swedish)              | Lydstyrke 100   | Hvisken: -214, |           |
| Kari (Norwegian)                | J               |                | Prøv den! |
| Vegard (Norwegian) 📃            | 1 1             | 1 1            |           |
| Udtalebog                       |                 |                |           |
| Mette                           | Tilpas Opre     | t ny Fjern     |           |

Ved dobbeltklik på en udtalebogs navn under kolonnen "Udtale" åbnes stemmens udtalebog.

| "Mette"            |          | x       |
|--------------------|----------|---------|
| Ændret udtale for: | $\frown$ | OK      |
| · (                | Exporter | Ny      |
|                    | Importer | Tilpas  |
|                    | $\smile$ | Fjern   |
|                    |          | Fortryd |
| 🔽 Læs løbende      |          |         |
| 🔲 Uden rettelser   |          |         |

Nyt for "Udtalebøgerne" er, at de kan Exporteres og allerede forberedte "Udtalebøger" kan Importeres fra en anden ViTal version.

En "Udtalebog" følger den stemme den er tilpasset til, f.eks. Mette og må ikke bruges som udtalerettelse på en anden stemme.

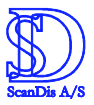

# Lås skærm- og tekstlæser så de følges ad!

Lad f.eks. skærmlæseren følge det sprog der vælges

| 🐫 YiTal - Læse Assistenten 4.5.5 📃 🗆 🗙                                                                                                    | 🐫 ViTal - Læse Assistenten 4.5.5                                                                                                    |
|----------------------------------------------------------------------------------------------------|----------------------------------------------------------------------------------------------------|
| Tastatur læsning<br>□ Læs bogstaver<br>☑ Læs ord<br>☑ Læs sætninger                                                                                                    | Tastatur læsning<br>□ Læs bogstaver<br>☑ Læs ord<br>☑ Læs sætninger                                                                                                    |
| Oplæsning       Tale         Oplæsning af Udklip       Tekst         Dobbeltklik oplæsning       Skærn         Brug Skærm Assistance       Skærn         Vær tavs       Oplæser oversigt         Indstillinger       Genveje         Skærm Assistance       Skærm Assistance | Oplæsning       Tale         Oplæsning af Udklip       Tekst         Dobbeltklik oplæsning       Skærn         Brug Skærn Assistance       Mette         Vær tavs       Oplæser oversigt         Indstillinger       Genveje       Skærn Assistance |
| Hængelåsen er åben                                                                                                    | Hængelåsen er låst                                                                                                    |
| Skærmlæser ikke låst                                                                                                    | Skærmlæser følger tekstlæser                                                                                                    |

Når skærmlæseren er låst, vil et tekstlæser skift til Lucy medføre, at skærmlæseren også skifter til Lucy.

Klik på knappen med hængelåsen for at skifte indstilling:

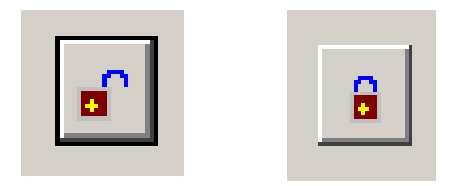

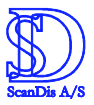

# Navngiv lydfil inden optagelse med ViTal lydoptageren

Det er nu muligt at navngive en lydfil inden ViTal laver lydfil optagelsen af dokumentet.

| 🦻 🕨 🛌 🖛 🔳 | 🌋 Mette | I 🗶 🛌 . | <b>Q</b> <sup>44</sup> | 😕 ra | 2 | ScanDis Dansk | • | × |
|-----------|---------|---------|------------------------|------|---|---------------|---|---|
|           |         |         |                        |      |   |               |   |   |

Klik på ikonet for indstilling af lydfil

Programmet åbner nu "Indstillinger for optagelse" – her skal der sættes et flueben ud for feltet "Spørg efter et navn til optagelse".

| Indstillinger for Optagelse                                                               | X       |
|-------------------------------------------------------------------------------------------|---------|
| Mappe til lydfiler<br>Vis C:\Documents and Settings\Computer\Dokumenter\Musik\ViTal - L   | ОК      |
| Midlertidige lydfiler         Vis       C:\DOCUME~1\Computer\LOKALE~1\Temp\SDVT-WaveTemp\ |         |
| Spørg efter et navn til optagelse                                                         | Fortryd |
| Afbrydelse af optagelse  Stop optagelse når tale afbrydes                                 |         |
| Opdeling af lydfiler                                                                      |         |

ViTal vil nu vise en dialogboks hvor navnet på lydfilen skal angives før optagelsen startes.

|                | ×             |
|----------------|---------------|
| Hvad skal opta | gelsen hedde? |
| 1              |               |
| Fortryd        | ОК            |